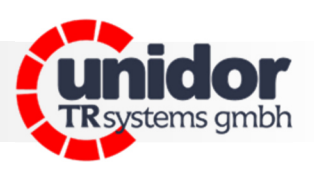

# **smartPKM**

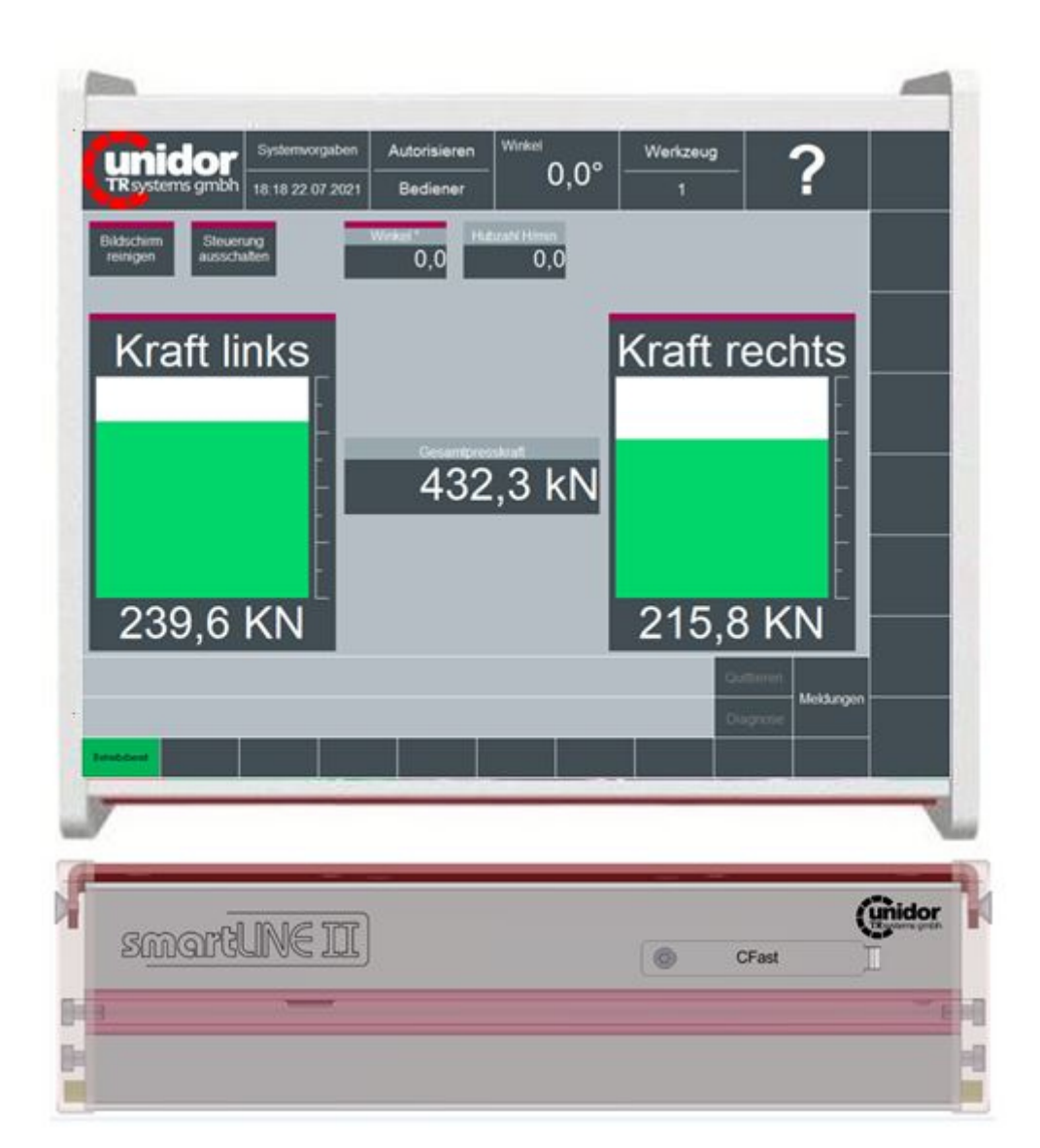

figure 1.0

## **TR**systems GmbH

D-75179 Pforzheim Freiburger Straße 3 Phone: (+49) (0)7231/31520 Fax: (+49) (0)7231/315299 <u>info@unidor.de</u> www.unidor.de | www.trsystems.de

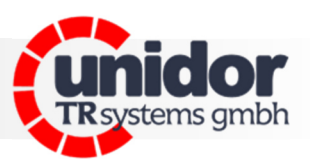

## © by unidor TRsystems GmbH

D-75179 Pforzheim Freiburger Straße 3 Phone: (+49) (0)7231/31520 Fax: (+49) (0)7231/315299 info@unidor.de www.unidor.de | www.trsystems.de

#### Copyright protection

This manual, including the images contained therein, are protected under copyright law. Third-party applications of this manual which violate copyright provisions are prohibited. Reproduction, translation and electronic and photographic archiving and alteration require written consent of the manufacturer. *Legal action will be taken against violations and corresponding claims for damages will be asserted*.

#### Subject to changes

Subject to changes in the interests of technical advancement.

#### **Document information**

Issue/rev. date: Document/rev. no.: File name: Author: 00 / 07 aug. 2023 00 smartPKM Manual MP

#### Font types

*Italic* or **bold** font refers to the title of a document or is used to highlight text.

urer manual

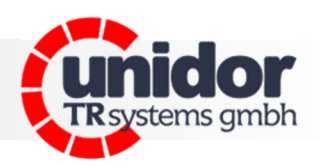

## Table of contents

Practice.

urer manual

| Table of contents                         |
|-------------------------------------------|
| 1 Change index4                           |
| 2 General5                                |
| 2.1 Scope of application5                 |
| 3 Additional safety notes                 |
| 3.1 Definition of icons and notes6        |
| 3.2 Supplement notes to the intended use6 |
| 3.3 Organizational measures6              |
| 4 Technical data7                         |
| 5 functionality7                          |
| 6 Signals and connection diagram8         |
| 7 device view connections9                |
| 8 connection piezo sensors10              |
| 9 installation and setup11                |
| 10 dimensions17                           |
| 10 dimensions                             |
| 11 EC Declaration of Conformity19         |

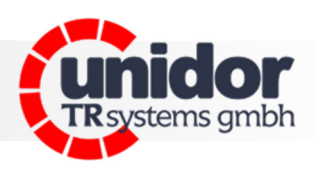

## 1 Change index

Practice.

urer manual

| Change        | Date        | Index |
|---------------|-------------|-------|
| First edition | 07. aug. 23 | 00    |
|               |             |       |
|               |             |       |

© by TRsystems GmbH • 75179 Pforzheim • www.unidor.de • Tel.: (+49) (0)7231/3152 0

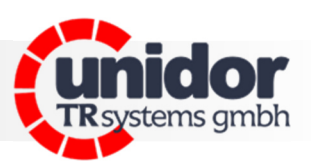

### 2 General

This user manual contains the following subjects:

- Electrical specifications
- Installation
- Commissioning
- Configuration/parameterization

Since the documentation has a modular structure, this user manual is deemed a supplement to other sources of documentation such as product data sheets, dimensional drawings, brochures and assembly instructions.

The user manual may form part of the scope of delivery depending on customer specifications or it may be requested separately.

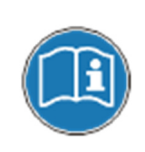

These operating instructions are kept up-to-date. However, since **TRsystems GmbH/UNIDOR** products are subject to continuous further development, it is possible that short-term deviations between the device version and the operating instructions might occur due to technical changes. Please note that we do not assume liability for damage which might arise as a result.

#### 2.1 Scope of application

This user manual solely applies to the following product:

smartPKM

Order number: 1921 1000 0000

The products are marked by attached nameplates and form part of a system.

Therefore, the following documentation applies:

- The system-specific operating instructions of the operator
- This user manual
- Further documents supplied together with system

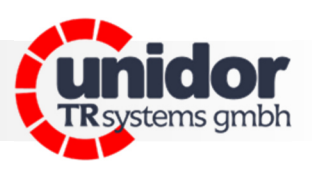

### **3** Additional safety notes

Practice.

UVEL MONUO

### 3.1 Definition of icons and notes

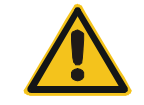

means that minor physical injury or property damage may occur if appropriate precautions are not taken.

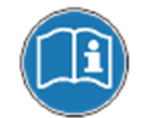

refers to important information and/or characteristics of and application advice for the product used.

#### 3.2 Supplement notes to the intended use

The system is designed to be used in **Ethernet** networks with a maximum speed of 100 Mbs for fullduplex operation specified in IEC 61158 as CPF2/2 (Communication Profile)

The technical directives on establishing the Ethernet network must be complied with in order to ensure safe operation.

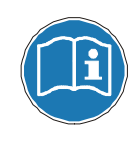

#### The intended use also includes:

observing all notes contained in this user manual, observing the assembly instructions, in particular the chapter **"Fundamental safety notes"** must be read and understood before beginning to work

#### 3.3 Organizational measures

This user manual must always be available at the place of use of the system.

Before beginning work, the personnel assigned to perform activities on the system must have read and understood

- the assembly instructions, in particular the chapter "Fundamental safety notes",
- and this user manual, in particular the chapter "Additional safety notes"

This particularly applies to temporary personnel.

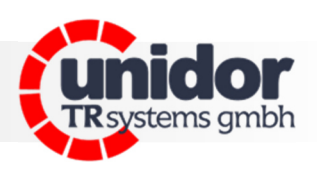

### 4 Technical data

| design              | smartPKM                                                          |
|---------------------|-------------------------------------------------------------------|
| display             | 10.4" LCD display 1024x768 pixel, 24 bit                          |
| operating system    | 1 finger touch, resistive                                         |
| operating system    | WIN 10IoT <sup>®</sup> Ent. 2019                                  |
| power supply        | 24V DC (Us/Up) via 4 pin M8 (IN/OUT)                              |
| current consumption | >= 900mA at 24V (Us)                                              |
| temperature range   | 0 40°C                                                            |
| humidity            | 1090 % non condensing                                             |
| CPU                 | Intel <sup>®</sup> AtomTM SoC E3845, Quad Core 1.91 GHz. 2M cache |
| mainboard           | 3.5" SBC singlecomputer                                           |
| RAM                 | 4 GB DDR3L                                                        |
| maindrive           | 16 GB eMMC (on board)                                             |
| capacity CFast      | 8 GB CFast card (optional)                                        |
| chipset             | System OnChip (SOC)                                               |
| interfaces          | 1 x LAN RJ45 Ethernet (Intel <sup>®</sup> i210)                   |
|                     | 1 x LAN RJ45 EtheCAT <sup>®</sup> (Intel <sup>®</sup> i210)       |
|                     | 1 x USB 2.0                                                       |
|                     | 1 x USB 3.0                                                       |
|                     | 1 x VGA, displayport (DP)                                         |
| cooling system      | passive cooling system                                            |
| front color         | silver                                                            |
| case                | aluminum anodized                                                 |
| case mounting       | incl. mounting adapter, VESA compatible                           |
| protection class    | IP30                                                              |
| dimensions          | 240 x 215 x 66mm (WxHxD)                                          |
| mounting            | table or variable wall mounting                                   |
| Weight              | 2.15 kg                                                           |

## 5 functionality

the smartPKM is a digital tonnage monitoring device with 2 channels and min/max monitoring. The device has a touch operation screen with graphical event display (channel and total force display) as well as the display of the current machine angle (virtual encoder) and display of the current stroke rate. Integrated user administration; tool memory for 1,000 tools (alphanumeric); data backup on USB flash drive; 1 cam input (trigger signal); 1 clutch input; 1 stop output.

The piezo sensors are used to measure strains or compressions of the machine. The piezo sensors convert the strain (compression) proportional to the tonnage into an electrical voltage. The maximum force occurring within a cycle is stored and displayed, and compared with the specified set value. If the set values are exceeded, the machine is switched off. Min/max monitoring also active in jog mode (when no trigger signal is detected).

## 6 Signals and connection diagram

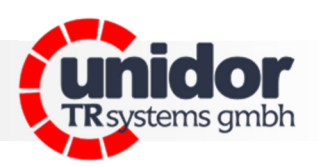

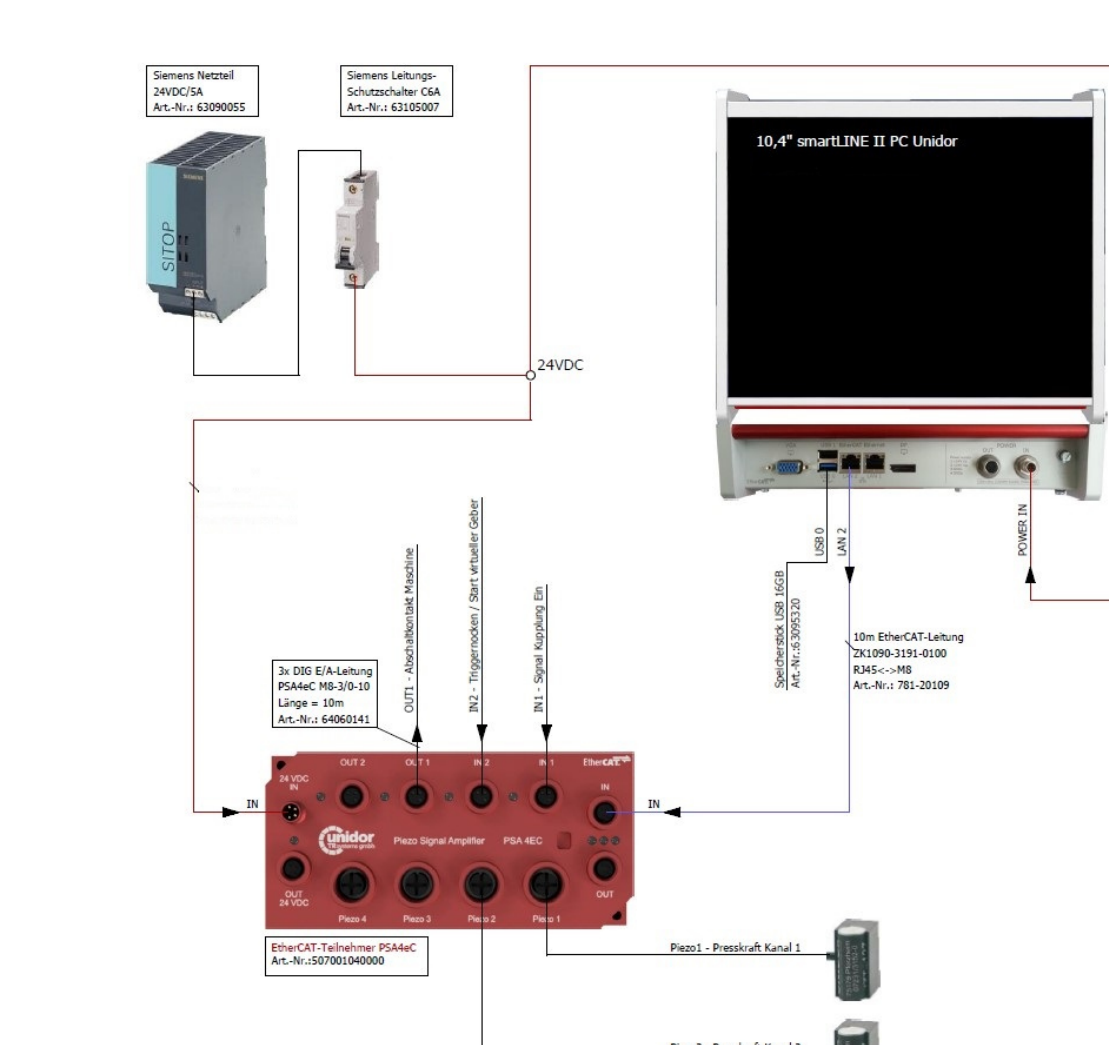

figure 2.0

### Inputs of the smartPKM/PSAeC4

power supply and EtherCat connection via M8 sockets

#### Outputs of the smartPKM/PSAeC4

power supply via M8 sockets; EtherCat connection cable RJ45/M8; machine signals via M8 sockets of the PSAeC4

Urer manual

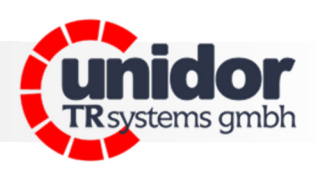

## 7 device view connections

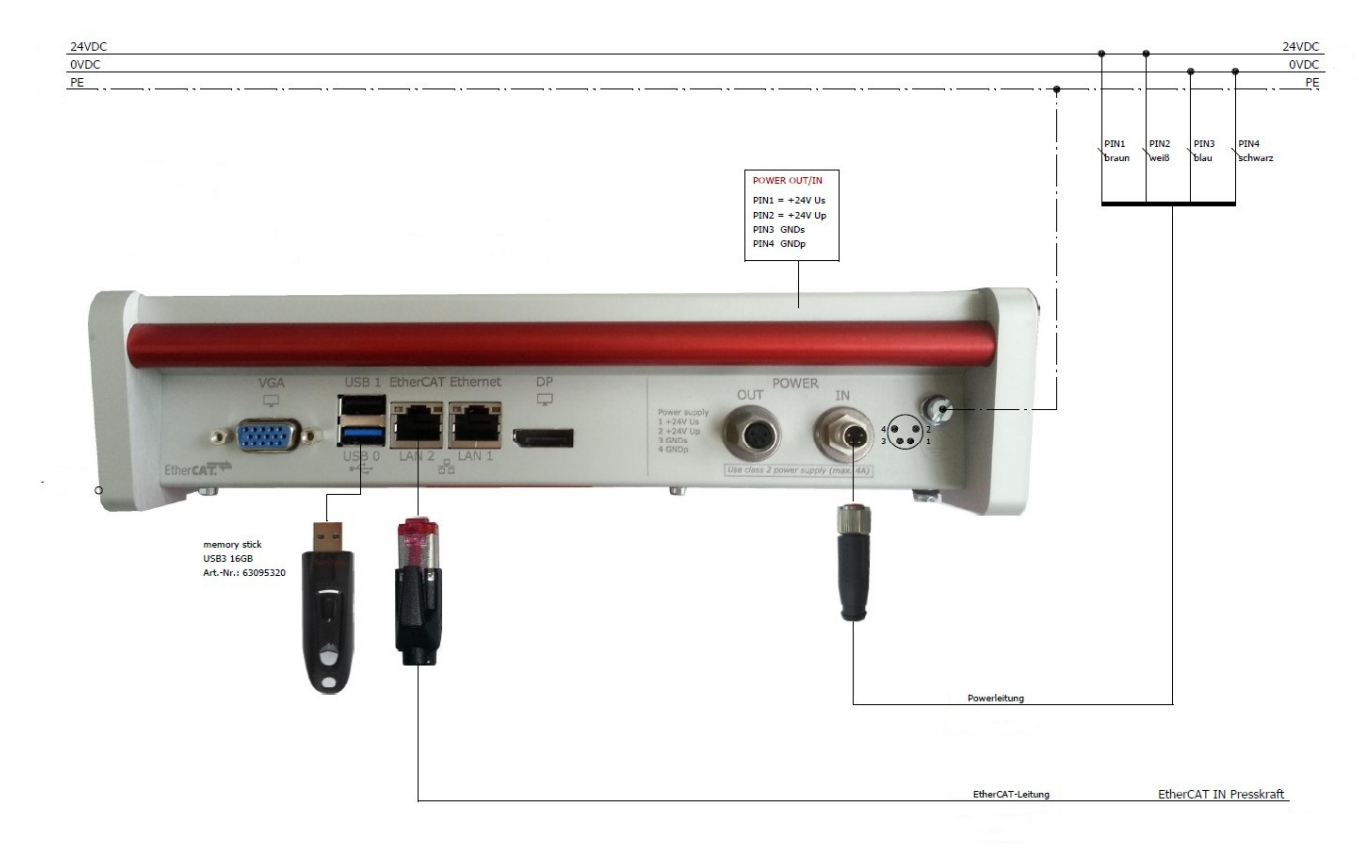

figure 3.0

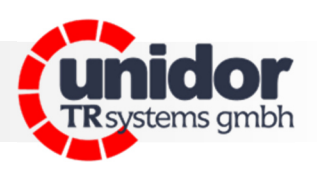

## 8 connection piezo sensors

the supplied piezo sensors are mounted (as shown below) in the tension or compression area of the press. To protect the encoders, please also mount the sensor protective covers before mounting and calibration. The connecting cables to the unit must not be disconnected and extended with plugs or clamps. (charge loss)

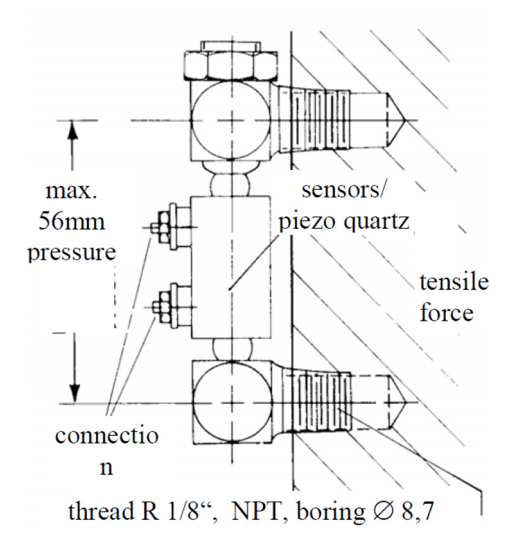

figure 4.0

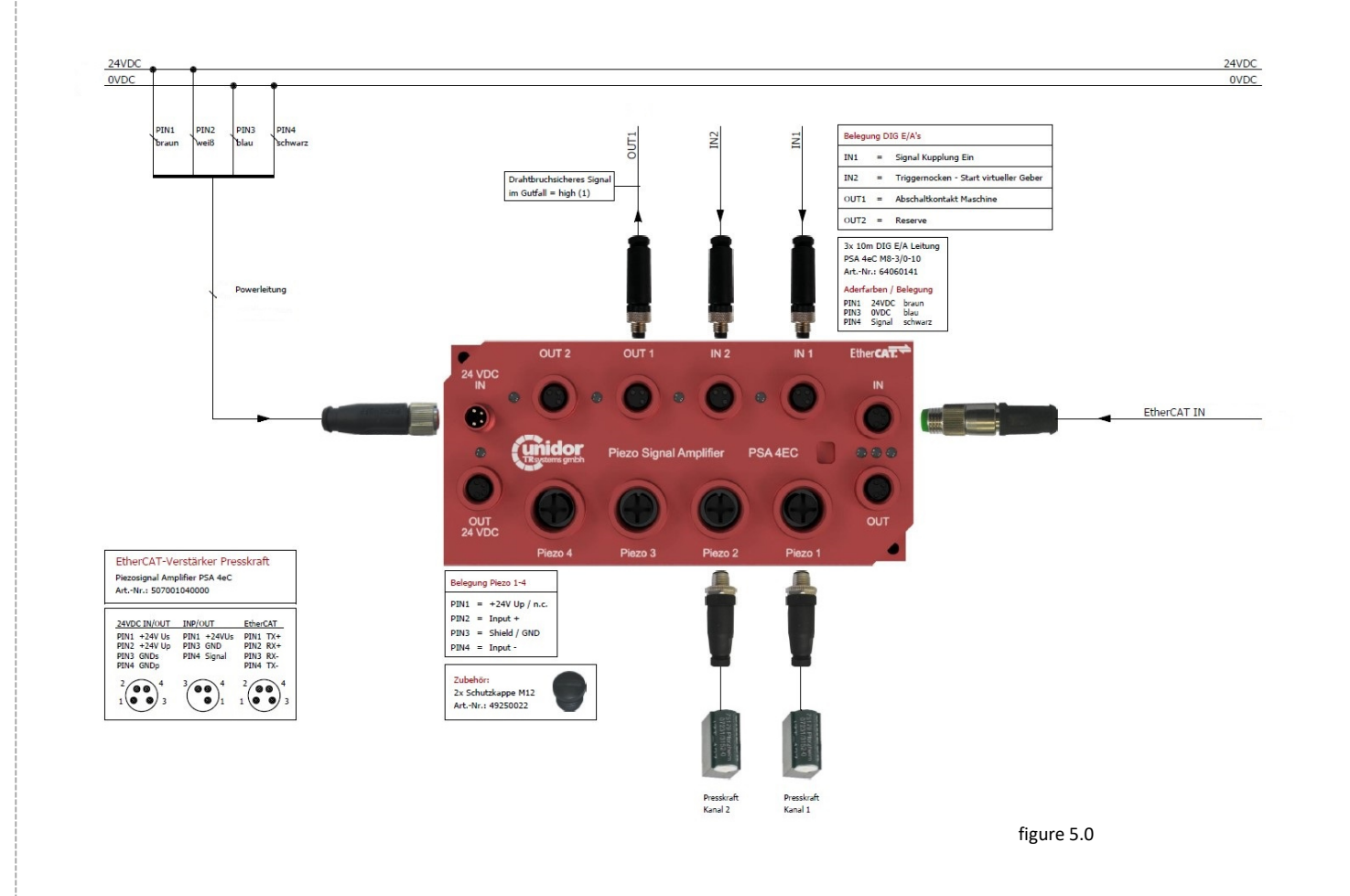

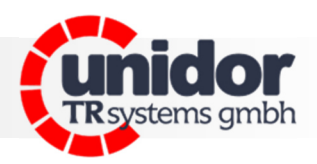

PiezoSignalAmplifier PSAeC4 Steckplatz Piezo 1-4

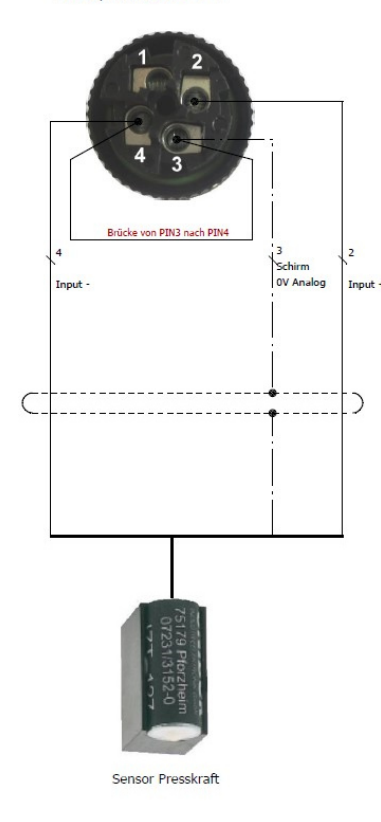

| Anschlussart / Funktion                                                                        | Farbe                                           | Signale                                                 | Stecker 4pol.<br>ArtNr.: 62000627                                                      |
|------------------------------------------------------------------------------------------------|-------------------------------------------------|---------------------------------------------------------|----------------------------------------------------------------------------------------|
| Anschlussbelegung bei Zugbelastung                                                             | weiß<br>schwarz<br>Schirm                       | Input +<br>Input –<br>Schirm                            | PIN 2<br>PIN 4<br>PIN 3<br>Brücke von PIN3 nach 4                                      |
| Anschlussbelegung bei Druckbelastung                                                           | schwarz<br>weiß<br>Schirm                       | Input +<br>Input –<br>Schirm                            | PIN 2<br>PIN 4<br>PIN 3<br>Brücke von PIN3 nach 4                                      |
|                                                                                                |                                                 |                                                         |                                                                                        |
| Kabel für Ständermontage - Fa                                                                  | rbe Sensor                                      | leitung schv                                            | varz                                                                                   |
| Kabel für Ständermontage - Far<br>Anschlussart / Funktion                                      | rbe Sensor                                      | leitung schv                                            | Stecker 4pol.<br>ArtNr.: 62000627                                                      |
| Kabel für Ständermontage - Fa<br>Anschlussart / Funktion<br>Anschlussbelegung bei Zugbelastung | rbe Sensor<br>Farbe<br>rot<br>schwarz<br>Schirm | leitung schu<br>Signale<br>Input +<br>Input –<br>Schirm | Stecker 4pol.<br>ArtNr.: 62000627<br>PIN 2<br>PIN 4<br>PIN 3<br>Brücke von PINS nach 4 |

figure 6.0

#### 9 installation and setup

#### wiring of the system

connection of power supply; EtherCat connection and machine signals (fig. 2.0)

#### connection of the sensors

mounting the force transducers on the machine stand and connecting them to the measuring amplifier (fig. 4.0; 5.0 and 6.0)

#### switching on the system

start screen (fig. 7.0) Log in as administrator in the user administration (password: please request, daily updated!)

#### calibrate system

select "Force left" or "Force right" on start screen (fig. 7.0)

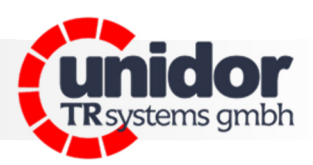

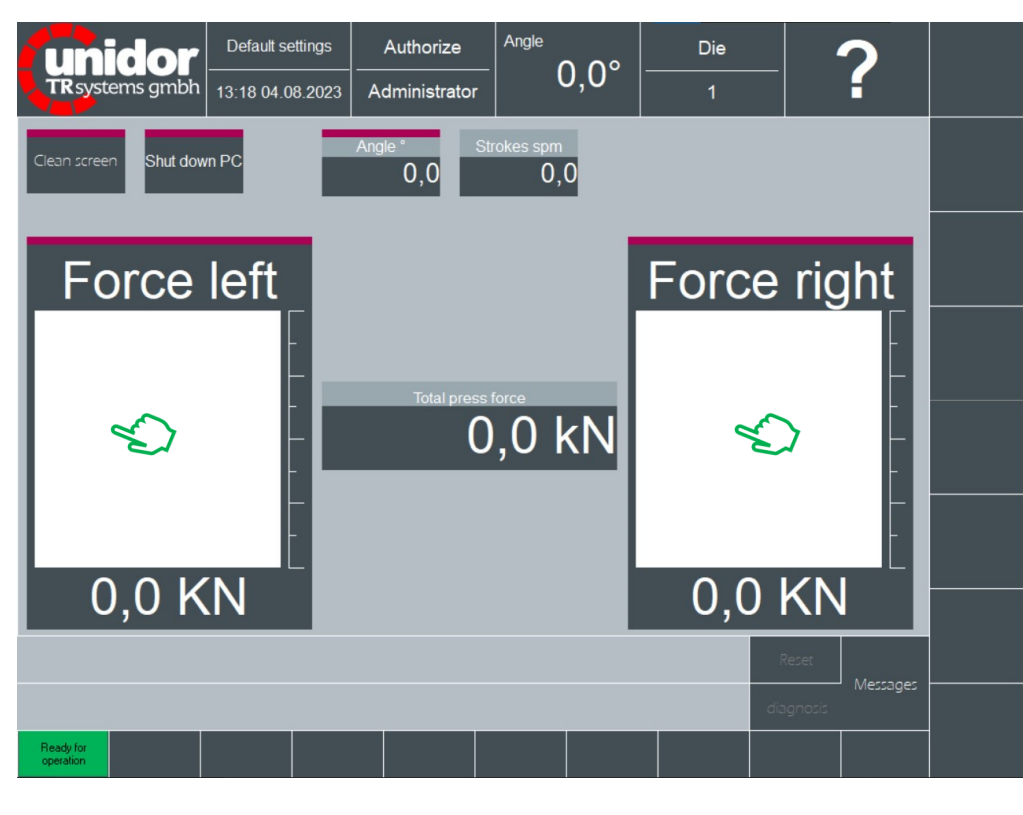

figure 7.0

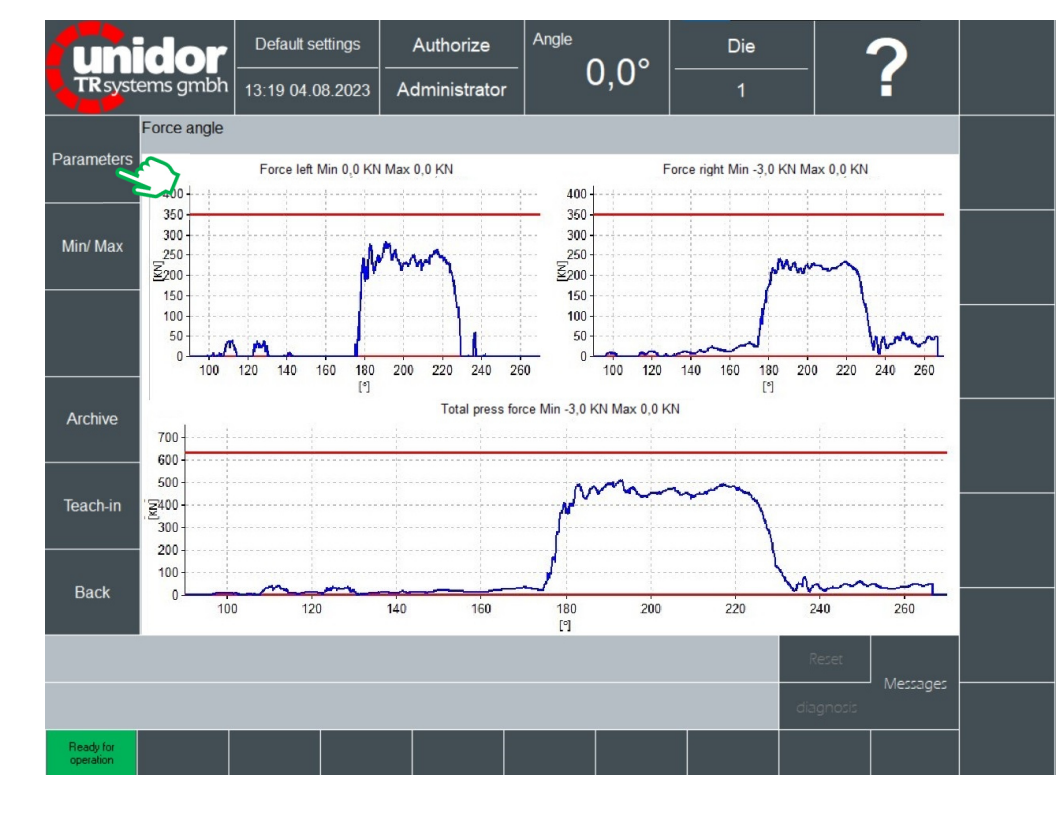

force angle (fig. 8.0) select "Parameters" to display the partial forces and the total force as a curve:

Practice.

Urer manual

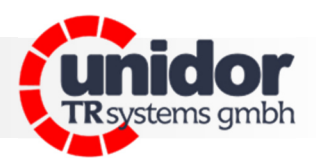

force angle parameters display and settings bypass and error memory (fig. 9.0) select "Inputs":

| unidor              | Default settings       | Authorize     | Angle  | Die               | 2                   |  |
|---------------------|------------------------|---------------|--------|-------------------|---------------------|--|
| TR systems gmbh     | 13:20 04.08.2023       | Administrator | 0,0°   | 1                 | f                   |  |
| Force angle.        | Parameters             |               |        |                   |                     |  |
|                     | Teach-in in cont. m    | ode OFF       |        |                   |                     |  |
|                     | Max. number of stro    | ikes 10       | Brid   | dging after stand | dstill:             |  |
| Inputs              | Startup bypass (strol  | kes) 1        | St     | andstill time s 0 |                     |  |
| Allow br            | idging in continuous m | ode OFF       |        | Nb.of strokes 0   |                     |  |
| Outputs             | C                      |               |        |                   |                     |  |
|                     | Save error c           |               |        |                   |                     |  |
| Controls            | max. count errorcu     | nves 20       |        |                   |                     |  |
|                     | max. count teach cu    | aves 0        |        |                   |                     |  |
|                     | max. count manual cu   | ives 0        |        |                   |                     |  |
|                     | Start                  | Stop T        | imo ms | amtuno            |                     |  |
|                     | 110                    | • 200 •       | 0 A    | ngle-angle        |                     |  |
| Back                |                        |               |        |                   |                     |  |
|                     |                        |               |        |                   | Reset               |  |
|                     |                        |               |        | dia               | Messages<br>Ignosis |  |
| Ready for operation |                        |               |        |                   |                     |  |
|                     |                        |               |        |                   |                     |  |

figure 9.0

parameters inputs (fig. 10.0) select "Channels":

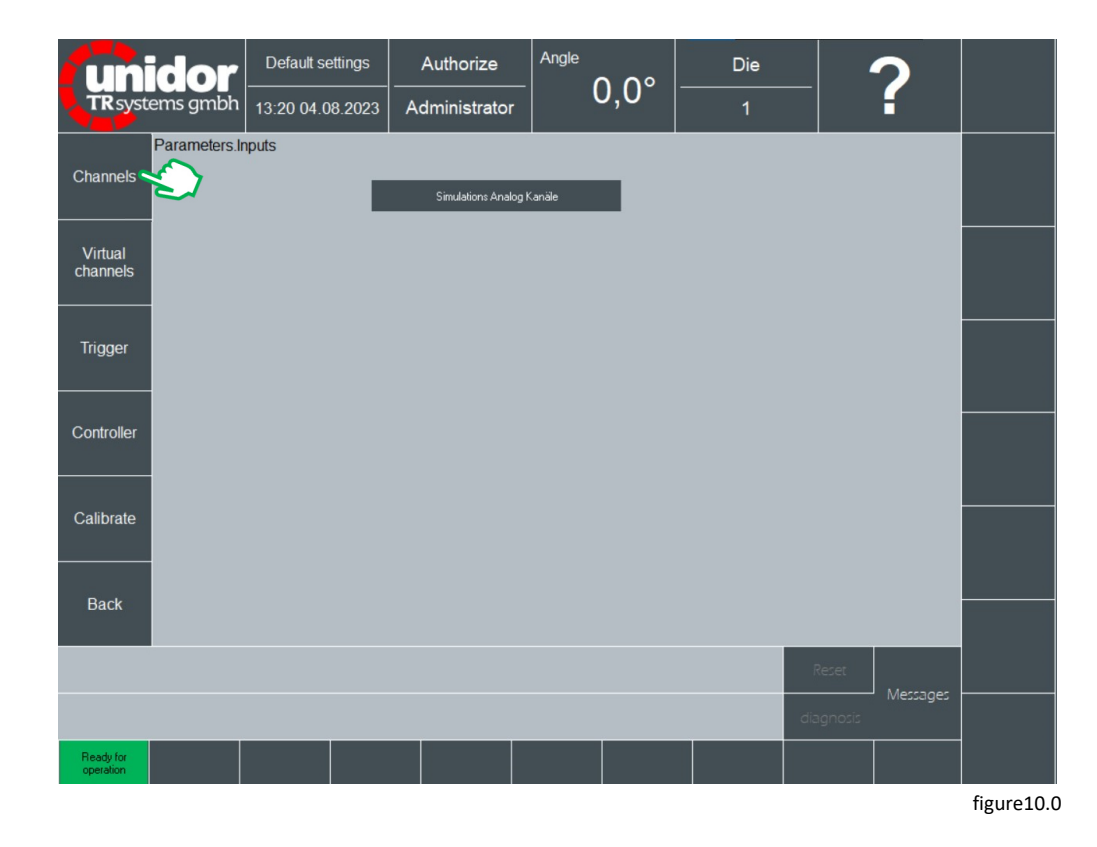

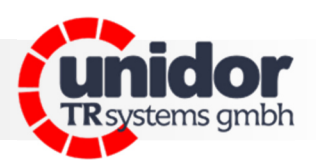

inputs channels (fig. 11.0) select "Calibrate":

| systems gmbh  | 13:21 04.08.2023         | Administrate   | or        | 0,0°        | 1                     | f           |
|---------------|--------------------------|----------------|-----------|-------------|-----------------------|-------------|
| Inputs.Chan   | nels                     |                |           |             |                       |             |
| te 🖌 Ve 🗈     | lame                     |                | Group no. | Max. base   | value Min. base value | Digit resol |
| ON F          | Force left               |                | 0         | 10,00       | -10,00                | 65536       |
| ON F          | Force right              |                | 0         | 10,00       | -10,00                | 65536       |
|               |                          |                |           |             |                       |             |
|               |                          |                |           |             |                       |             |
|               |                          |                |           |             |                       |             |
|               |                          |                |           |             |                       |             |
| Object path:  | DcpForceAngle.CoM.0      | Channel1       |           |             |                       |             |
| Name          |                          | Unit           |           |             | Dyn. cha              | nnel number |
| stic Force le | ft                       | KN             |           |             | 1                     |             |
| Active        | Group no. Corr           | rection factor |           |             | Actual va             | alue digits |
| ON            | 0 <mark>1,0</mark>       | 0              |           |             | 0                     |             |
|               |                          |                |           |             | Base va               | lue V       |
| Max. base     | value v                  |                |           |             | 0,00                  |             |
| Min base      | value V Digit resolution | Offset         | Sca       | ling factor | Calibr. v             | alue        |
| -10,00        | 65536                    | 0,00           | 0,0       | 00000       | 0,0                   |             |
|               |                          |                |           |             |                       |             |
|               |                          |                |           |             | Re                    |             |
|               |                          |                |           |             |                       | Messages    |
|               |                          |                |           |             | diag                  |             |

channels calibrate (fig. 12.0) select "adjust PSA4 booster":

| UN                                                                     | idor<br>zems gmbh                                        | Default settings<br>13:22 04.08.2023   | Authorize<br><br>Administrator    | Angle 0,0°           | Die<br>1            | ?                         |          |
|------------------------------------------------------------------------|----------------------------------------------------------|----------------------------------------|-----------------------------------|----------------------|---------------------|---------------------------|----------|
| New point                                                              | Channels.Cal<br>Max. value<br>0,00<br>Min. value<br>0,00 | ibrate<br>KN<br>KN                     |                                   | Max. / peak value c  | of last measurement | ,00                       |          |
| Delete point<br>Delete all<br>points<br>Adjust PSA4<br>booster<br>Back | 0,00<br>Base value V<br>7,00<br>0,00                     | KN<br>/ Sensor value<br>250,00<br>0,00 | Base v<br>7,00<br>Sensor<br>250,0 | alue V<br>value<br>0 |                     |                           |          |
| Ready for<br>operation                                                 |                                                          |                                        |                                   |                      | đi                  | Reset Messages<br>Ignosis |          |
|                                                                        |                                                          |                                        |                                   |                      |                     |                           | figure 1 |

figure 11.0

Practice.

urer manual

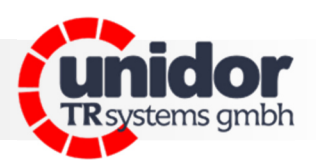

calibrate adjust PSA booster (fig. 13.0) select "save calibre. value":

| <b>Unidor</b><br>TR systems gmbl | Defaul      | t settings        | Authorize | Angle 0,0°             | Die             | ?       |  |
|----------------------------------|-------------|-------------------|-----------|------------------------|-----------------|---------|--|
|                                  | 10.20 0     | 1.00.2023         |           |                        |                 |         |  |
| Save Calibr.<br>value            | ajust PSA D | ooster            |           |                        |                 |         |  |
|                                  | Channel     | Max, value        | pC Calibr | ation value for 10V pc | Machine channel |         |  |
|                                  | 1           | 500               | 714       |                        | ON              |         |  |
|                                  |             | Act. Value<br>500 | pC        |                        |                 |         |  |
|                                  |             |                   |           |                        |                 |         |  |
|                                  |             |                   |           |                        |                 |         |  |
| Back                             |             |                   |           |                        |                 |         |  |
|                                  |             |                   |           |                        |                 | Reset   |  |
|                                  |             |                   |           |                        | d               | agnosis |  |
| Ready for operation              |             |                   |           |                        |                 |         |  |

figure 13.0

back to channels calibrate (figure 12.0) and set the maximum channel tonnage of the machine in the table at 7.0V.

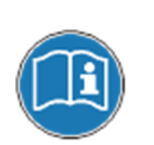

Caution, incorrect specification of the maximum channel tonnage can lead to overloads and damage to the machine. This is the responsibility of the calibrating expert.

The equipment manufacturer accepts no liability in this respect!

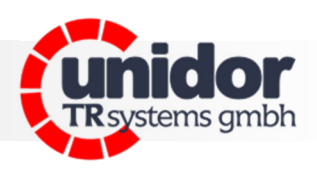

#### set tolerances

(log in as a setter in the user administration, password: "111110")

force angle min/max monitoring set progr. min/max value per channel (picture 14.0):

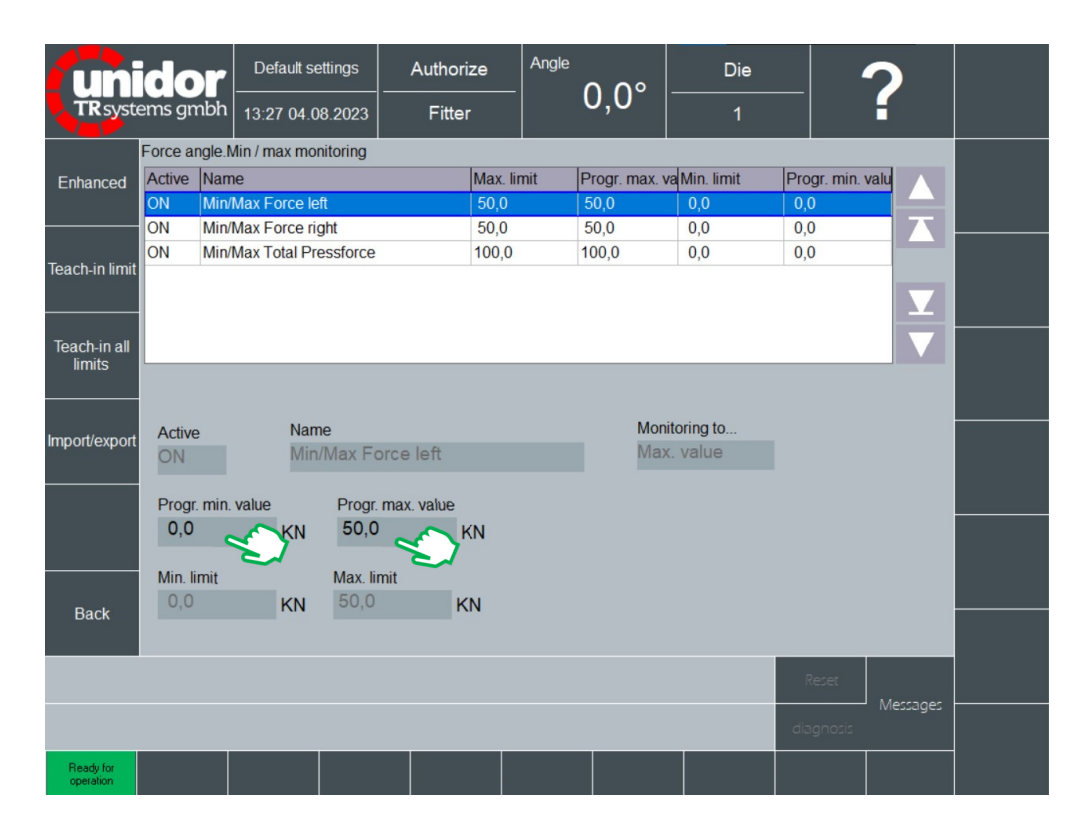

figure 14.0

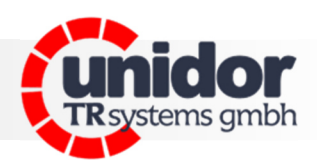

10 dimensions

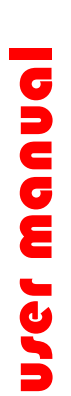

Practice.

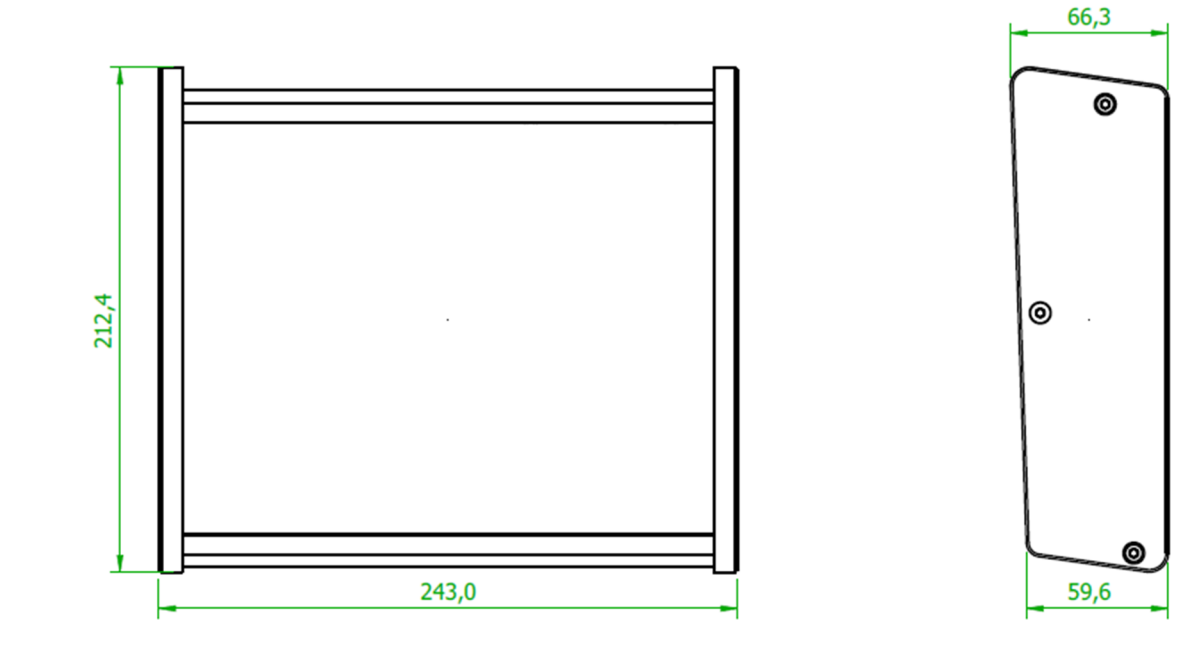

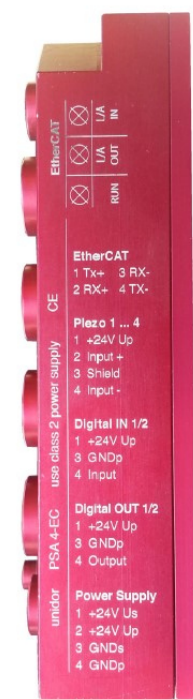

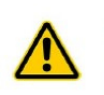

#### Montage der PSA-Verstärker

Beachten Sie bei der Montage der Piezo-Signal-Amplifier-Verstärkern PSA4eC an der Maschine, das diese keiner Schockbelastung >25G ausgesetzt werden dürfen.

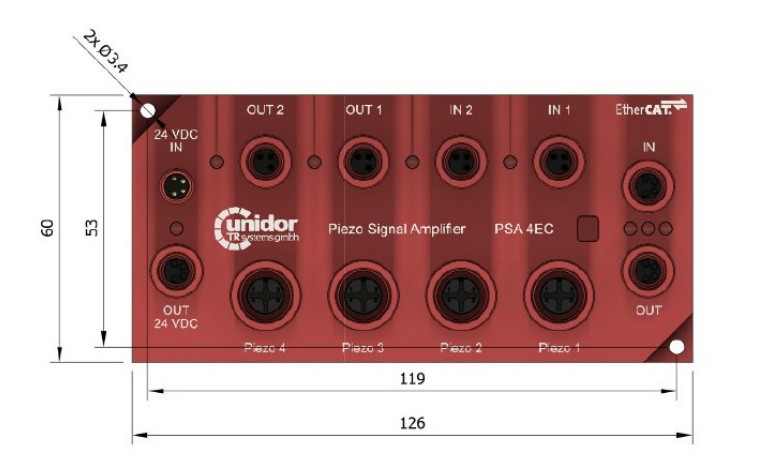

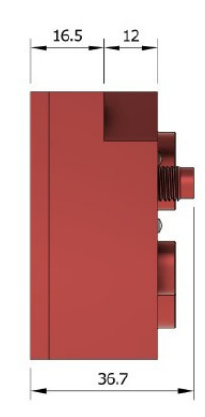

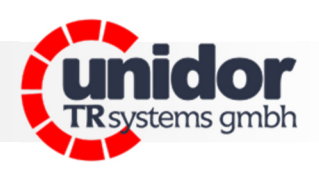

## 10 dimensions

Practice.

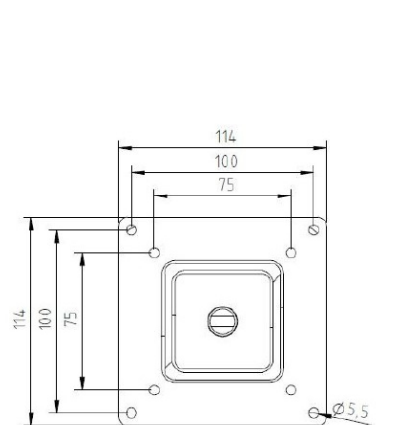

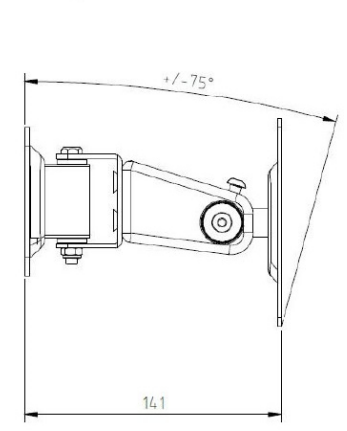

Schwenkbereich / swivel range 130°

0

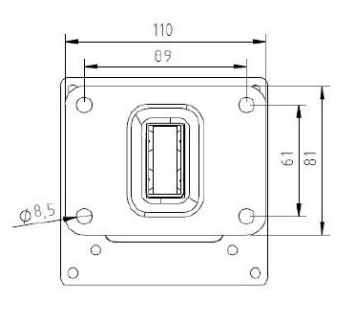

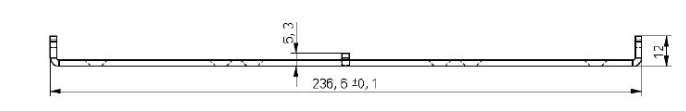

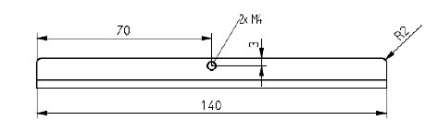

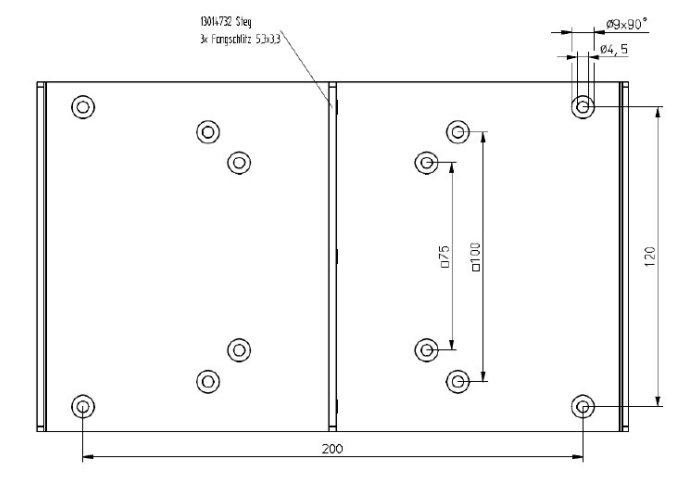

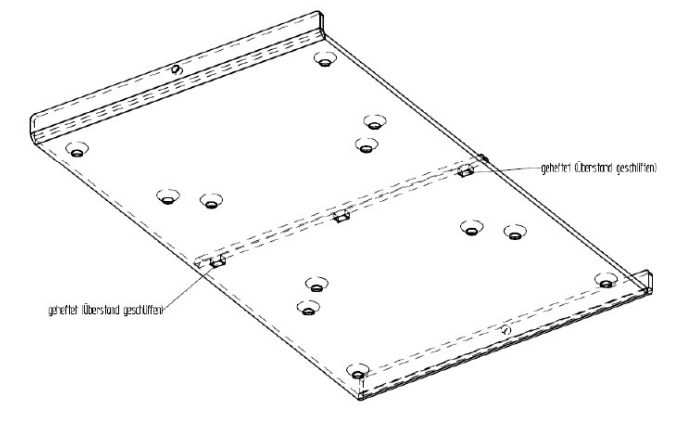

Werkstoff: AL 2,5mm R=1 x=-3,9 satiniert und rot elox.

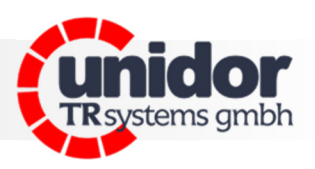

### **11 EC Declaration of Conformity**

| Manufacturer: | TRsystems GmbH, System department Unidor       |
|---------------|------------------------------------------------|
| Factory:      | Unidor, Freiburger Straße 3, D-75179 Pforzheim |

hereby confirm for the

| Product:     | smartPKM                     |
|--------------|------------------------------|
| Device type: | Press Force Measuring Device |
| Model name:  | smartPKM                     |

compliance with the EC Directive 89/392/EEC and the following standards:

- ✓ EN 60204.1, Electrical Equipment for Industrial Machines
- ✓ Electromagnetic Compatibility 89/336/EEC IEC 801 Parts 1, 2, 4
- ✓ EN 55011 Radio Interference Voltage
- ✓ EN 55022 Noise Radiation
- ✓ VDE 0100, VDE 0113, EN 60204

Issued by: TRsystems GmbH, System department Unidor Date: 07 aug. 2023 Place: Pforzheim, Germany

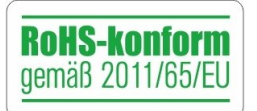

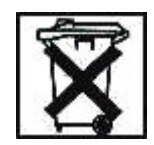

Systems. Controls. Sensors. © by TRsystems GmbH • 75179 Pforzheim • www.unidor.de • Tel.: (+49) (0)7231/3152 0